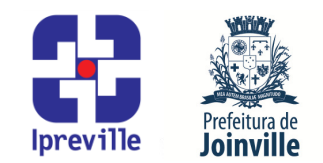

### Liquidação de Empenho – Sistema e-Pública e SEI

| Criacão                                                                                                    |           | Edicão                 |  |      |                                                                                  | Codificação           |  |  |
|----------------------------------------------------------------------------------------------------|-----------|------------------------|--|------|----------------------------------------------------------------------------------|-----------------------|--|--|
| Junho/2024                                                                                                    |           | 1ª                     |  |      |                                                                                  | UFI.ACO               |  |  |
| Elaboração                                                                                                    |           | Revisão                |  |      |                                                                                  | Aprovação             |  |  |
| Marcia Gomez Serafin                                                                                                    |           | Claudete C. M. Scholze |  |      | holze                                                                            | Jucemeri A. F. Cabral |  |  |
| Conceito                                                                                                    |           |                        |  |      |                                                                                  |                       |  |  |
| Introdução ao processo de Liquidação de Empenho de Folha de Ativos no sistema e-Pública                                                                                                    |           |                        |  |      |                                                                                  |                       |  |  |
| e SEI.                                                                                                    |           |                        |  |      |                                                                                  |                       |  |  |
|                                                                                                    | Objetivos |                        |  |      |                                                                                  |                       |  |  |
| Definir procedimentos para a Liquidação de Empenho de Folha de Ativos no sistema e-<br>Pública e SEI.                                                                                                    |           |                        |  |      |                                                                                  |                       |  |  |
| Aplicação                                                                                                    |           |                        |  |      |                                                                                  | Execução              |  |  |
| Recorrente                                                                                                    |           |                        |  | liqu | Servidor responsável pelo registro da<br>uidação do empenho e/ou setor contábil. |                       |  |  |
| Materiais Necessários                                                                                                    |           |                        |  |      |                                                                                  |                       |  |  |
| <ul> <li>Acesso ao sistema e-Pública, com as devidas permissões;</li> <li>Acesso ao Sistema Eletrônico de Informações – SEI;</li> <li>Acesso à unidade IPREVILLE.UFI.ACO no SEI.</li> </ul>                                                                                                    |           |                        |  |      |                                                                                  |                       |  |  |
| SEI – Sistema Eletrônico de Informação<br>ACO – Área Contábil<br>SGP – Secretaria de Gestão de Pessoas<br>UAP – Unidade de Administração das Políticas de Pessoal<br>AFP – Área de Folha de Pagamento<br>EFD–REINF – Escrituração Fiscal Digital de Retenções e Outras Informações Fiscais                                                                                                    |           |                        |  |      |                                                                                  |                       |  |  |
| ATE – Area de Tesouraria                                                                                                    |           |                        |  |      |                                                                                  |                       |  |  |
| <ol> <li>Realizar a Liquidação de empenho. A Liquidação de empenho será realizado pela Unidade<br/>Financeira-Área Contábil (IPREVILLE.UFI.ACO) conforme valores do Resumo Contábil<br/>recebido no processo SEI Gestão – Relatórios Gerenciais enviado pela Secretaria de Gestão<br/>de Pessoas Unidade de Administração das Políticas de Pessoal Área de Folha de Pagamento<br/>(SGP.UAP.AFP).</li> </ol> |           |                        |  |      |                                                                                  |                       |  |  |
| 2. Executar os itens 3 e 4 deste manual no Sistema e-Pública, conforme segue:                                                                                                    |           |                        |  |      |                                                                                  |                       |  |  |
| 3. Para Liquidação de Empenho: No Menu/Caixa de busca presente no canto superior esquerdo, buscar e abrir a opção 06.06.02.02-Liquidação de Empenho. Na nova aba, escolher a opção Adicionar liquidação de empenho na barra de tarefas no lado direito da tela.                                                                                                    |           |                        |  |      |                                                                                  |                       |  |  |
| 4. Na nova tela, realizar a liquidação do empenho. Preencher os seguintes campos, conforme                                                                                                    |           |                        |  |      |                                                                                  |                       |  |  |

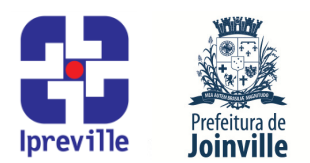

#### segue:

### 5.1 Liquidação de Empenho

Empenho: será preenchido com o número do empenho informado na planilha auxiliar "ano – Conferência da Folha de Pagamento Ativos";

Objeto Resumido: será preenchido automaticamente com as informações do empenho;

Data: preencher com a data da liquidação;

Valor: será preenchido com o valor da planilha auxiliar "ano - Conferência da Folha de Pagamento Ativos" preenchida com os valores do Resumo Contábil;

Credor/Fornecedor: será preenchido automaticamente com as informações do empenho;

Previsão de Pagamento: será preenchido com a previsão de pagamento informado no Oficio recebido da SGP.UAP.AFP no processo SEI Gestão – Relatórios Gerenciais;

Passivo Reconhecido: será preenchido automaticamente com "Não";

Obrigações a Pagar do Exercício e Variação Patrimonial Diminutiva (VPD) será preenchido automaticamente;

Informações Complementares do Tribunal não será preenchido.

#### 5.2 Documentos Fiscais

No lado direito, Relacionar documento fiscal, escolher a opção Adicionar folha de pagamento, preencher as seguintes informações:

Emissão: preencher com a data da liquidação;

Valor: preencher com o valor apurado na planilha auxiliar "ano - Conferência da Folha de Pagamento Ativos";

Código da Folha/Competência: preencher com o mês de competência da folha que está sendo realizada a liquidação;

Tipo: pesquisar no ícone [...] ao lado do campo a denominação da folha de pagamento a ser utilizada para a liquidação que está sendo realizada;

Relacionado o documento fiscal referente à liquidação, na parte inferior clicar em [Próximo].

#### 5.3. Informações Complementares

Observação - Complemento: preencher com a descrição da planilha auxiliar "ano – Roteiro Empenhos Folha de Pagamento;

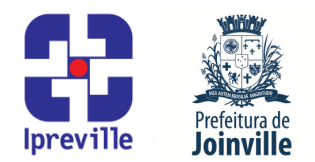

Observação – Competência: preencher com o mês de competência da folha que está sendo realizada a liquidação;

Processo Eletrônico: não será preenchido;

Exportação EFD-REINF não será preenchido.

Quando o provento requer retenção de desconto informado na folha de pagamento deverá ser informada esta retenção no subempenho. Na mesma aba, no lado direito na barra de movimentos selecionar a opção Reter/consignar empenho.

## 5.4 Retenção/Consignação de Empenho

Empenho, Data e Aviso de Liquidação será preenchido automaticamente com as informações do subempenho;

Valor: preencher com o valor total das retenções de descontos relativo ao provento;

Documento Fiscal: pesquisar no ícone [...] ao lado do campo, selecionar o documento fiscal da folha de pagamento que aparecer;

Informações Complementares do Tribunal não será preenchido;

### 5.5 Contas Contábeis

No lado direito, escolher a opção Adicionar Retenção/Consignação, informar a conta relativa ao (s) desconto (s) retido ou clicando no ícone [...] ao lado do campo e procurando o código desejado, informar o valor.

## 5.6 Informações Complementares

Complemento: preencher com mais alguma informação que se faça necessária;

Processo Eletrônico: não será preenchido;

- 6. Exportar para o SEI: Os Subempenhos emitidos dentro do sistema e-Pública devem ser exportados para o SEI.
- 7. No Subempenho emitido no sistema e-Pública, no lado direito na barra de dados complementares, escolher a opção Aviso de movimento, clicar em [Transmitir], escolher o tipo (SEI), a Unidade (IPREVILLE.UFI.ACO), informar o Número do processo SEI onde será salvo o subempenho e escolher o Tipo do Documento (Aviso de Movimento Subempenho).
- 8. Executar os itens 9 ao 13 deste manual no SEI, conforme segue:
- 9. Acessar o processo do SEI que recebeu o Subempenho.
- **10.** Selecionar o Subempenho que foi incluído.

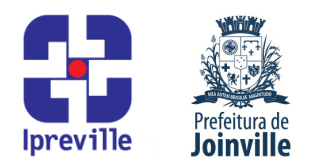

11. Selecionar a opção [Assinar documento] onde será assinado pelo emitente. 12. Selecionar a opção [Incluir em Bloco de Assinatura] para assinatura do Diretor Presidente do IPREVILLE. 13. Após assinatura do Diretor Presidente do IPREVILLE no Aviso de Movimento -Subempenho, o processo SEI será enviado para tesouraria (IPREVILLE.UFI.ATE). Considerações A liquidação da Nota de Empenho é o segundo estágio da despesa. O artigo 63 da Lei nº 4.320/1964, que trata do orçamento público, assim define a liquidação da despesa: Art. 63. A liquidação da despesa consiste na verificação do direito adquirido pelo credor tendo por base os títulos e documentos comprobatórios do respectivo crédito. § 1° Essa verificação tem por fim apurar: I - a origem e o objeto do que se deve pagar; II - a importância exata a pagar; III - a quem se deve pagar a importância, para extinguir a obrigação. § 2º A liquidação da despesa por fornecimentos feitos ou serviços prestados terá por base: I - o contrato, ajuste ou acordo respectivo; II - a nota de empenho; III - os comprovantes da entrega de material ou da prestação efetiva do serviço. Referências Lei 4.320/1964 que estatui Normas Gerais de Direito Financeiro para elaboração e controle dos orçamentos e balanços da União, dos Estados, dos Municípios e do Distrito Federal; Manual de Contabilidade Aplicada ao Setor Público – MCASP; IN Conjunta SEI nº 31/2018, da Secretaria de Administração e Planejamento e da Secretaria da Fazenda, que dispõe sobre as diretrizes gerais para a tramitação eletrônica do processo Contadoria – Liquidação de Despesa, no âmbito da administração pública municipal (aprovada pelo Decreto nº 32.227 de 06 de julho de 2018); IN Conjunta nº 001/2007, da Secretaria da Fazenda e Controladoria Geral, que dispõe sobre os processos de empenho, liquidação e pagamento (aprovada pelo Decreto nº 13.820 de 27 de agosto de 2007). Fluxograma Anexo: Fluxograma - UFI.ACO - 06 Liquidação Folha de Ativos